# SOLIDWORKS<sup>®</sup> 2017 Reference Guide

A comprehensive reference guide with over 250 standalone tutorials

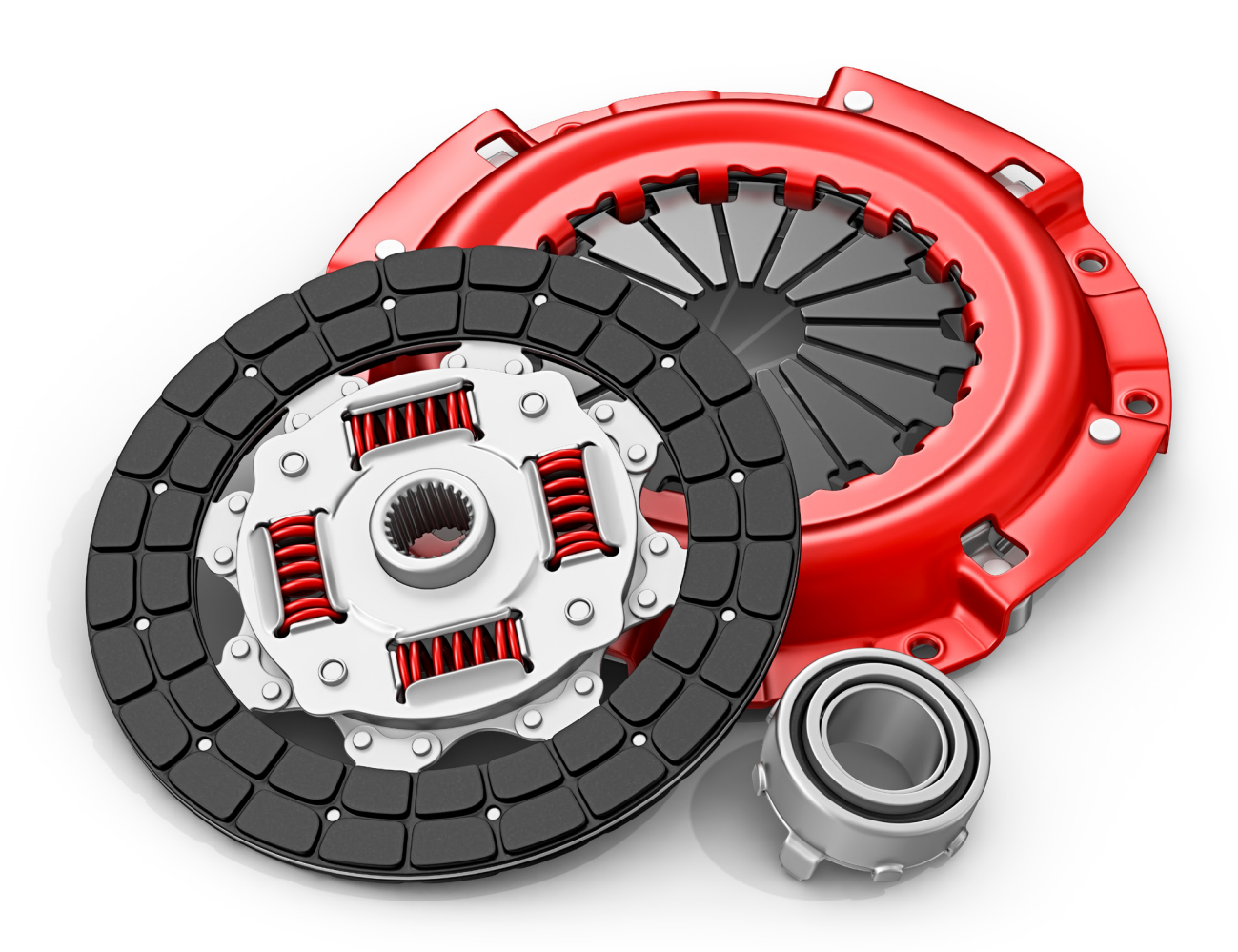

David C. Planchard, CSWP, SOLIDWORKS Accredited Educator

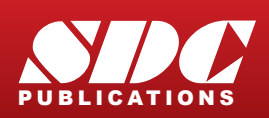

Better Textbooks. Lower Prices. www.SDCpublications.com

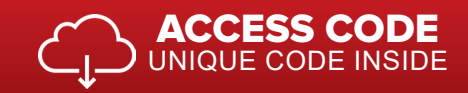

## Visit the following websites to learn more about this book:

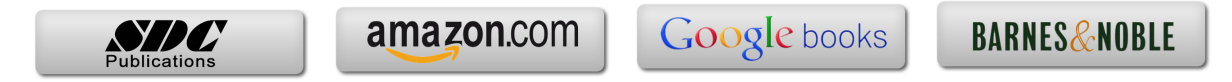

### TABLE OF CONTENTS

| Introduction                                      | I-1          |
|---------------------------------------------------|--------------|
| About the Book                                    | I-2          |
| About the Author                                  | I-3          |
| Acknowledgment                                    | I-4          |
| Contact the Author                                | I-4          |
| Note to Instructors                               | I-4          |
| Trademarks, Disclaimer and Copyrighted Material   | I-4          |
| References                                        | I-5          |
| Table of Contents                                 | I-7          |
| Command Syntax                                    | I-26         |
| Windows Terms in SOLIDWORKS                       | I-26         |
| Chapter 1 - Quick Start                           | 1-1          |
| Chapter Objective                                 | 1-1          |
| What is SOLIDWORKS?                               | 1-2          |
| Basic concepts in SOLIDWORKS                      | 1-3          |
| Start a SOLIDWORKS Session                        | 1-3          |
| Tutorial: Start a SOLIDWORKS Session              | 1-3          |
| SOLIDWORKS User Interface (UI) and CommandManager | 1-3          |
| Menu Bar toolbar                                  | 1-4          |
| Menu Bar menu                                     | 1-4          |
| Drop-down menu                                    | 1-5          |
| Create a New Part Document                        | 1-5          |
| Novice Mode                                       | 1-6          |
| Advanced Mode                                     | l-6          |
| Graphic Window (Default)                          | I-7          |
| View Default Sketch Planes                        | I-8          |
| Open a Part                                       | 1-8          |
| Part Feature Manager                              | 1-9          |
| FeatureManager Rollback Bar                       | 1-9          |
| Heads-up View toolbar                             | I-II<br>1 11 |
| Dynamic Annotation Views                          | I-II<br>1 11 |
| Zoom to Fit                                       | I-II         |
| Zoom to Area                                      | I-II<br>1 11 |
| window-Select                                     | 1-11         |
| Kotate                                            | I-II<br>1 12 |
| Front view                                        | 1-12         |
| Kigili View                                       | 1-12         |
| Trimetrie view                                    | 1-12         |
| SOLIDWORKS Holm                                   | 1-12         |
| SOLIDWORKS Help                                   | 1-12         |
| SOLIDWORKS Intoniais                              | 1-13         |
| Additional User Interface Tools                   | 1-13         |
| Right click                                       | 1-13         |
| Consolidated toolbar                              | 1-14         |
| System feedback icons                             | 1-14         |
| Confirmation Corner                               | 1-14         |
| Heads-up View toolbar                             | 1-13         |
| CommandManager (Default Part tab)                 | 1-13         |
| CommandManager (Default Drawing tab)              | 1-10         |
| CommandManager (Default Ascembly tab)             | 1-19         |
| CommandManager (Elost/Fit)                        | 1-20         |
| Selection Enhancements                            | 1-21         |
|                                                   | 1-21         |

| FeatureManager Design Tree                         | 1-22      |
|----------------------------------------------------|-----------|
| FeatureManager design tree tab                     | 1-22      |
| PropertyManager tab                                | 1-22      |
| Configuration Manager tab                          | 1-22      |
| DimXnertManager tab                                | 1-22      |
| DisplayManager tab                                 | 1_22      |
| Ely out Easturo Managor                            | 1 24      |
| Try-out reaturemanager                             | 1-24      |
| Task Pane                                          | 1-25      |
| SOLIDWORKS Resources                               | 1-25      |
| Design Library                                     | 1-26      |
| File Explorer                                      | 1-26      |
| Search                                             | 1-27      |
| View Palette                                       | 1-27      |
| Appearances, Scenes and Decals                     | 1-28      |
| Custom Properties                                  | 1-28      |
| SOLIDWORKS Forum                                   | 1-28      |
| User Interface for Scaling High Resolution Screens | 1-28      |
| Motion Study tab                                   | 1_29      |
| 3D Views tab                                       | 1-30      |
| Dynamic Paference Visualization                    | 1-30      |
| Mouse Movements                                    | 1-30      |
|                                                    | 1-31      |
| Single-Click                                       | 1-31      |
| Double-Click                                       | 1-31      |
| Right-Click                                        | 1-31      |
| Scroll Wheel                                       | 1-31      |
| Create the Axle Part                               | 1-32      |
| Tutorial: Axle 1-1                                 | 1-32      |
| 2D Sketching – Identify the Correct Sketch Plane   | 1-35      |
| Sketch States                                      | 1-35      |
| Create the Flatbar Part                            | 1-38      |
| Tutorial: Flatbar 1-2                              | 1-38      |
| Create an Assembly                                 | 1-44      |
| Tutorial: AirCylinder Linkage Assembly 1-3         | 1-44      |
| Create a New Assembly Drawing                      | 1-50      |
| Tutorial: AirCylinder Linkage Drawing 1-4          | 1-50      |
| Summary                                            | 1-54      |
| ~                                                  |           |
| Chapter 2 - SOLIDWORKS System Options              | 2-1       |
| Chapter Objective                                  | 2-1       |
| System Options                                     | 2-1       |
| Tutorial: Close All Models 2-1                     | 2-1       |
| General                                            | 2.2       |
| Drawings                                           | 2 2 2 2 5 |
| Drawings<br>Drawings Dianlay Style                 | 2-5       |
| Drawings - Display Style                           | 2-0       |
| Diawings - Alea Hatch/Fill                         | 2-9       |
| Drawings - Performance                             | 2-10      |
| Colors                                             | 2-10      |
| Sketch                                             | 2-12      |
| Sketch - Relations/Snaps                           | 2-14      |
| Display                                            | 2-15      |
| Selection                                          | 2-18      |
| Performance                                        | 2-19      |
| Assemblies                                         | 2-22      |
| External References                                | 2-23      |
| Default Templates                                  | 2-25      |
| File Locations                                     | 2-26      |

| <i>Tutorial: Document Templates Location 2-2</i>            | 2-26 |
|-------------------------------------------------------------|------|
| Tutorial: Referenced Document Location 2-3                  | 2-27 |
| Tutorial: Design Library Location 2-4                       | 2-27 |
| FeatureManager                                              | 2-28 |
| Spin Box Increments                                         | 2-29 |
| View                                                        | 2-30 |
| Backup/Recover                                              | 2-30 |
| Hole Wizard/Toolbox                                         | 2-32 |
| File Explorer                                               | 2-33 |
| Search                                                      | 2-33 |
| Collaboration                                               | 2-34 |
| Messages/Errors/Warnings                                    | 2-34 |
| Import                                                      | 2-35 |
| Export                                                      | 2-36 |
| Summary                                                     | 2-38 |
| Chapter 3 - SOLIDWORKS Document Properties                  | 3-1  |
| Chapter Objective                                           | 3-1  |
| Document Properties/Templates                               | 3-1  |
| Tutorial: Close all models 3-1                              | 3-2  |
| Drafting Standard:                                          | 3-2  |
| Annotations - General                                       | 3-3  |
| Annotations - Balloons                                      | 3-5  |
| Annotations - Datums                                        | 3-7  |
| Annotations - Geometric Tolerance                           | 3-9  |
| Annotations - Notes                                         | 3-10 |
| Annotations - Surfaces Finishes                             | 3-11 |
| Annotations - Weld Symbols                                  | 3-12 |
| Dimensions                                                  | 3-13 |
| Dimensions - Angle                                          | 3-17 |
| Dimensions - Arc Lenoth                                     | 3-18 |
| Dimensions - Chamfer                                        | 3-20 |
| Dimensions - Diameter                                       | 3-21 |
| Dimensions - Hole Callout                                   | 3-23 |
| Dimensions - Linear                                         | 3-25 |
| Dimensions - Ordinate                                       | 3-27 |
| Dimensions - Radius                                         | 3-29 |
| Virtual Sharps                                              | 3-31 |
| Tables                                                      | 3-31 |
| Bill of Materials                                           | 3-31 |
| Title Block Table                                           | 3_33 |
| DimYnert                                                    | 3-33 |
| DimApert - Size Dimensions                                  | 3-34 |
| DimApert - Size Dimension                                   | 2 25 |
| DimApert - Location Dimension                               | 2 25 |
| DimApert - Cham Dimension<br>DimApert - Coometria Toleranga | 3-35 |
| DimApert - Chemfor Controls                                 | 2 29 |
| DimApert - Chamer Controls                                  | 2 28 |
| DiniApert - Display Options                                 | 3-36 |
|                                                             | 3-40 |
| Univoliap                                                   | 5-41 |
| Ullis<br>Model Diepley                                      | 3-42 |
| Motorial Display                                            | 3-44 |
| Image Quality                                               | 3-44 |
| Image Quality<br>Shoot Motol                                | 3-45 |
| 511661 WICHAI                                               | 3-46 |

| Plane Disnlav                                            | 3-48 |
|----------------------------------------------------------|------|
| Tutorial: Assembly Template 3-7                          | 3-48 |
| Tutorial: Part Template 3-3                              | 3-49 |
| Configurations                                           | 3-50 |
| Drawing Document Properties Section                      | 3-51 |
| Annotations - Borders                                    | 3-51 |
| Dimensions - Centerlines/Center Marks                    | 3-53 |
| Dimensions - DimXpert                                    | 3-54 |
| Tables - General                                         | 3-55 |
| Tables - Holes                                           | 3-56 |
| Tables - Punch                                           | 3-58 |
| Tables - Revision                                        | 3-59 |
| Tables - Weld Table                                      | 3-60 |
| Views                                                    | 3-61 |
| Detailing                                                | 3-62 |
| Drawing Sheets                                           | 3-63 |
| Line Font                                                | 3-64 |
| Line Style                                               | 3-64 |
| Line Thickness                                           | 3-65 |
| Image Quality                                            | 3-65 |
| Sheet Metal                                              | 3-65 |
| Summary                                                  | 3-66 |
| Chapter 4 - Design Intent, Sketching and Sketch Entities | 4-1  |
| Chapter Objective                                        | 4-1  |
| Design Intent                                            | 4-2  |
| Design Intent in a Sketch                                | 4-2  |
| Design Intent in a Feature                               | 4-3  |
| Design Intent in a Part                                  | 4-3  |
| Design Intent in an Assembly                             | 4-4  |
| Design Intent in a Drawing                               | 4-4  |
| SOLIDWORKS Design Intent tools                           | 4-4  |
| Comments                                                 | 4-4  |
| Design Binder                                            | 4-5  |
| ConfigurationManager                                     | 4-5  |
| Dimensions                                               | 4-5  |
| Equations                                                | 4-5  |
| Design Tables                                            | 4-6  |
| Features                                                 | 4-6  |
| Identify the Correct Reference Planes                    | 4-6  |
| 2D Sketching/Reference Planes                            | 4-7  |
| Tutorial: Default Reference Planes 4-1                   | 4-8  |
| 3D Sketching/Reference Planes                            | 4-9  |
| Tutorial: 3D Sketching 4-1                               | 4-10 |
| Tutorial: 3D Sketching 4-2                               | 4-10 |
| Tutorial: 3D Sketching 4-3                               | 4-12 |
| Tutorial: 3D Sketching 4-3A                              | 4-13 |
| Tutorial: 3D Sketching 4-4                               | 4-14 |
| 2D Sketching/Inserting Reference Planes                  | 4-16 |
| Plane Tool                                               | 4-16 |
| Tutorial: Reference Plane 4-1                            | 4-18 |
| Tutorial: Reference Plane 4-2                            | 4-18 |
| Tutorial: Reference Plane 4-3                            | 4-19 |
| Tutorial: Reference Plane 4-4                            | 4-20 |
| Parent/Child Relationship                                | 4-20 |
| Tutorial: Parent-Child 4-1                               | 4-20 |

| Sketch States                                    | 4-21 |
|--------------------------------------------------|------|
| Sketch Entities                                  | 4-22 |
| Line Sketch Entity                               | 4-22 |
| Rectangle and Parallelogram Sketch Entity        | 4-23 |
| Slot Sketch Entity                               | 4-24 |
| Tutorial: Slot Sketch - Instant3D 4-1            | 4-25 |
| Polygon Sketch Entity                            | 4-27 |
| Tutorial: Polygon 4-1                            | 4-28 |
| Circle Sketch and Perimeter Circle Sketch Entity | 4-29 |
| Tutorial: Perimeter Circle 4-1                   | 4-30 |
| Centerpoint Arc Sketch Entity                    | 4-31 |
| Tutorial: Centerpoint Arc 4-1                    | 4-32 |
| Tangent Arc Sketch Entity                        | 4-32 |
| Tutorial: Tangent Arc 4-1                        | 4-33 |
| 3 Point Arc Sketch Entity                        | 4-33 |
| Tutorial: 3 Point Arc 4-1                        | 4-33 |
| Ellipse Sketch Entity                            | 4-34 |
| Tutorial: Ellipse 4-1                            | 4-35 |
| Partial Ellipse Sketch Entity                    | 4-35 |
| Parabola Sketch Entity                           | 4-36 |
| Tutorial: Parabola 4-1                           | 4-36 |
| Conic Sketch Entity                              | 4-37 |
| Tutorial: Conic 4-1                              | 4-38 |
| Spline Sketch Entity                             | 4-40 |
| Spline Toolbar                                   | 4-42 |
| Tutorial: Spline 4-1                             | 4-43 |
| Tutorial: 2D Spline 4-2                          | 4-44 |
| Tutorial: 3D Spline 4-1                          | 4-45 |
| Tutorial: 3D Spline 4-2                          | 4-45 |
| Tutorial: 3D Spline 4-3                          | 4-46 |
| Style Spline                                     | 4-47 |
| Spline on Surface Entity                         | 4-47 |
| Tutorial: Spline on Surface 4-1                  | 4-48 |
| Intelligent Modeling                             | 4-49 |
| Equation Driven Curve                            | 4-49 |
| Tutorial: Equation Driven Curve 4-1              | 4-49 |
| Curve Through XYZ Points                         | 4-50 |
| Tutorial: Curve Through XYZ Points 4-1           | 4-51 |
| Curve Through Reference Points                   | 4-52 |
| Point Sketch Entity                              | 4-52 |
| Centerline Sketch Entity                         | 4-53 |
| Text Sketch Entity                               | 4-54 |
| Tutorial: Text 4-1                               | 4-55 |
| Plane Sketch Entity                              | 4-56 |
| Tutorial: Sketch Plane 4-1                       | 4-57 |
| Route Line Sketch Entity                         | 4-58 |
| Tutorial: Route Line 4-1                         | 4-59 |
| Tutorial: Route Line 4-2                         | 4-60 |
| Belt/Chain Sketch Entity                         | 4-62 |
| Blocks                                           | 4-63 |
| Blocks Toolbar                                   | 4-63 |
| Tutorial: Block 4-1                              | 4-64 |
| Tutorial: Belt-Chain 4-2                         | 4-65 |

| Reusing a Sketch                                                             | 4-66 |
|------------------------------------------------------------------------------|------|
| Tutorial: Shared Sketch 4-1                                                  | 4-66 |
| Summary                                                                      | 4-67 |
| Chapter 5 - Sketch Tools, Geometric Relations and Dimensions/Relations Tools | 5-1  |
| Chapter Objective                                                            | 5-1  |
| Sketch Tools                                                                 | 5-2  |
| Sketch Fillet Sketch tool                                                    | 5-2  |
| Tutorial: 2D Sketch Fillet 5-1                                               | 5-3  |
| Tutorial: 3D Sketch Fillet 5-2                                               | 5-4  |
| Sketch Chamfer Sketch tool                                                   | 5-5  |
| Tutorial: Sketch Chamfer 5-1                                                 | 5-5  |
| Tutorial: Sketch Chamfer 5-2                                                 | 5-6  |
| Tutorial: Sketch Chamfer 5-3                                                 | 5-7  |
| Offset Entities Sketch tool                                                  | 5-7  |
| Tutorial: Offset Entity 5-1                                                  | 5-8  |
| Tutorial: Offset Entity 5-2                                                  | 5-9  |
| Convert Entities Sketch tool                                                 | 5-11 |
| Tutorial: Convert Entity 5-1                                                 | 5-11 |
| Intersection Curve Sketch tool                                               | 5-12 |
| Tutorial: Intersection Curve 5-1                                             | 5-12 |
| Face Curves Sketch tool                                                      | 5-14 |
| Tutorial: Face Curve 5-1                                                     | 5-15 |
| Tuioriai. Face Curve J-2                                                     | 5 16 |
| Trim Entities Sketch tool                                                    | 5 17 |
| Tutorial: Trim Entity 5-1                                                    | 5-18 |
| Tutorial: Trim Entity 5-1<br>Tutorial: Trim Entity 5-2                       | 5-18 |
| Extend Entities Sketch tool                                                  | 5-10 |
| Tutorial: Extend Entity 5-1                                                  | 5-19 |
| Split Entities Sketch tool                                                   | 5-19 |
| Tutorial: Split Entity 5-1                                                   | 5-20 |
| Construction Geometry Sketch tool                                            | 5-20 |
| Tutorial: Construction Geometry 5-2                                          | 5-20 |
| Jog Line Sketch tool                                                         | 5-21 |
| Tutorial: Jog line 5-1                                                       | 5-21 |
| Tutorial: Jog line 5-2                                                       | 5-22 |
| Make Path Sketch tool                                                        | 5-22 |
| Tutorial: Make Path 5-1                                                      | 5-23 |
| Mirror Sketch tool                                                           | 5-24 |
| Tutorial: Mirror Entity 5-1                                                  | 5-25 |
| Dynamic Mirror Sketch tool                                                   | 5-25 |
| Tutorial: Dynamic Mirror 5-1                                                 | 5-26 |
| Stretch Sketch tool                                                          | 5-26 |
| Tutorial: Stretch 5-1                                                        | 5-27 |
| Move Sketch tool                                                             | 5-28 |
| Tutorial: Move 5-1                                                           | 5-29 |
| Copy Sketch tool                                                             | 5-30 |
| Tutorial: Copy 5-1                                                           | 5-30 |
| Scale Sketch tool                                                            | 5-31 |
| Tutorial: Scale 5-1                                                          | 5-31 |
| Rotate Sketch tool                                                           | 5-32 |
| Tutorial: Rotate 5-1                                                         | 5-33 |
| Linear Pattern Sketch tool                                                   | 5-33 |
| Iutorial: Linear Pattern 5-1                                                 | 5-35 |
| Circular Pattern Sketch tool                                                 | 5-36 |

| Tutorial: Circular Pattern 5-1              | 5-37 |
|---------------------------------------------|------|
| SketchXpert                                 | 5-38 |
| Tutorial: SketchXpert 5-1                   | 5-39 |
| Align Sketch tool                           | 5-41 |
| Align Grid/Origin Sketch tool               | 5-41 |
| Custom Menu tool                            | 5-41 |
| Tutorial: Align 5-1                         | 5-42 |
| Modify Sketch tool                          | 5-43 |
| Tutorial: Modify 5-1                        | 5-44 |
| 2D to 3D Sketch Tool                        | 5-44 |
| Tutorial: 2D to 3D Sketch tool 5-1          | 5-46 |
| Creates Sketch from Selections              | 5-48 |
| Tutorial: Create Sketch from Selections 5-1 | 5-48 |
| Repair Sketch tool                          | 5-48 |
| Tutorial: Repair Sketch 5-1                 | 5-49 |
| Sketch Picture Sketch tool                  | 5-49 |
| Tutorial: Sketch Picture 5-1                | 5-50 |
| Geometric Relations 2D Sketches             | 5-51 |
| Automatic Relations                         | 5-51 |
| Manual Relations                            | 5-52 |
| Geometric Relations in 3D Sketches          | 5-55 |
| 3D Sketch Relations                         | 5-55 |
| Dimension/Relations Toolbar                 | 5-56 |
| Smart Dimension tool                        | 5-57 |
| Smart Dimension tool - Value tab            | 5-57 |
| Smart Dimension tool - Leaders tab          | 5-60 |
| Smart Dimension tool - Other tab            | 5-62 |
| Horizontal Dimension tool                   | 5-62 |
| Vertical Dimension tool                     | 5-62 |
| Baseline Dimension tool                     | 5-63 |
| Tutorial: Baseline Dimension Drawing 5-1    | 5-63 |
| Ordinate Dimension tool                     | 5-64 |
| Tutorial: Ordinate Dimension Drawing 5-1    | 5-64 |
| Horizontal Ordinate Dimension               | 5-65 |
| Vertical Ordinate Dimension                 | 5-65 |
| Chamfer Dimension                           | 5-65 |
| Tutorial: Chamfer Dimension Drawing 5-1     | 5-65 |
| Add Relation tool                           | 5-66 |
| Tutorial: Add Relation 5-1                  | 5-67 |
| Tutorial: Add Relation 5-2                  | 5-67 |
| Tutorial: Add Relation 5-3                  | 5-68 |
| Display/Delete Relations Dimension tool     | 5-68 |
| Tutorial: Display/Delete 5-1                | 5-69 |
| Fully Defined Sketch tool                   | 5-70 |
| Tutorial: Fully Defined 5-1                 | 5-71 |
| DimXpertManager                             | 5-72 |
| DimXpert toolbar                            | 5-73 |
| Auto Dimension Scheme tool                  | 5-74 |
| Tutorial: DimXpert 5-1                      | 5-76 |
| Tutorial: DimXpert 5-2                      | 5-77 |
| Tutorial: DimXpert 5-3                      | 5-82 |
| Show Tolerance Status                       | 5-83 |
| Copy Scheme                                 | 5-84 |
| TolAnalyst Study                            | 5-84 |
| Summary                                     | 5-86 |
|                                             | 5 66 |

| Chapter 6 - Extruded Boss/Base, Extruded Cut, Fillet and Cosmetic Feature     | 6-1        |
|-------------------------------------------------------------------------------|------------|
| Chapter Objective                                                             | 6-1        |
| Extruded Features                                                             | 6-1        |
| Extruded Boss/Base Feature                                                    | 6-2        |
| Tutorial: Boss/Base Extrude 6-1                                               | 6-9        |
| Tutorial: Boss/Base Extrude 6-1A                                              | 6-11       |
| Detailed Preview PropertyManager                                              | 6-12       |
| Tutorial: Boss/Base Extrude 6-2                                               | 6-12       |
| Tutorial: Boss/Base Extrude 6-3                                               | 6-14       |
| Extruded Cut Feature                                                          | 6-15       |
| Tutorial: Extruded Cut 0-1                                                    | 6-21       |
| Tutorial: Extruded Cut 0-2                                                    | 6-23       |
| Iutorial: Extruded Cut 0-3                                                    | 6-24       |
| Extruded Solid Thin Feature                                                   | 6 25       |
| Tulorial. Solia Inin 0-1<br>Eutradad Surface Ecoture                          | 6 26       |
| Tutovial: Extruded Surface 6.1                                                | 6 20       |
| Cut With Surface Feature                                                      | 6-30       |
| Tutovial: Cut With Surface 6.1                                                | 6 31       |
| Tutorial: Cut With Surface 6-2                                                | 6-32       |
| Fillets in General                                                            | 6-33       |
| Fillet Feature                                                                | 6-34       |
| Fillet PropertyManager: Manual Tab                                            | 6-34       |
| Control Points                                                                | 6-38       |
| Conic Fillet                                                                  | 6-38       |
| Tutorial: Fillet 6-1                                                          | 6-39       |
| Tutorial: Fillet 6-2                                                          | 6-40       |
| Tutorial: Fillet 6-3                                                          | 6-41       |
| Tutorial: Fillet 6-4                                                          | 6-42       |
| FilletXpert PropertyManager                                                   | 6-43       |
| FilletXpert PropertyManager: Add Tab                                          | 6-44       |
| FilletXpert PropertyManager: Change Tab                                       | 6-44       |
| FilletXpert PropertyManager: Corner Tab                                       | 6-45       |
| Tutorial: Fillet 6-5                                                          | 6-45       |
| Tutorial: Fillet 6-6                                                          | 6-46       |
| Tutorial: Fillet 6-7                                                          | 6-47       |
| Fillet to Chamfer tool                                                        | 6-47       |
| Tutorial: Fillet 6-8                                                          | 6-47       |
| Cosmetic Thread Feature                                                       | 6-48       |
| Tutorial: Cosmetic Thread 6-1                                                 | 6-51       |
| Cosmetic Pattern                                                              | 6-52       |
| Tutorial: Cosmetic Pattern 6-1                                                | 6-53       |
| Summary                                                                       | 6-54       |
| Chanter 7 - Revolved Hole Wizerd Advanced Hole Dome Curve and Thread Features | 7_1        |
| Chapter Objective                                                             | 7-1<br>7-1 |
| Revolved Boss/Base Feature                                                    | 7-1<br>7-1 |
| Tutorial: Revolve Ross/Rase 7-1                                               | 7-5        |
| Tutorial: Revolve Boss/Base 7-7<br>Tutorial: Revolve Boss/Base 7-2            | 7-6        |
| Tutorial: Revolve Boss/Base 7-2<br>Tutorial: Revolve Boss/Base 7-3            | 7-6        |
| Revolved Cut Feature                                                          | 7-7        |
| Tutorial: Revolved Cut 7-1                                                    | 7-10       |
| Tutorial: Revolved Cut 7-2                                                    | 7-11       |
| Revolved Boss Thin Feature                                                    | 7-12       |
| Tutorial: Revolve Boss Thin 7-1                                               | 7-12       |
| Revolved Surface Feature                                                      | 7-13       |

| Tutorial: Revolved Surface 7-1                                      | 7-14 |
|---------------------------------------------------------------------|------|
| Tutorial: Revolved Surface 7-2                                      | 7-14 |
| Hole Wizard Feature                                                 | 7-15 |
| Tutorial: Hole Wizard 7-1                                           | 7-18 |
| Tutorial: Hole Wizard 7-2                                           | 7-19 |
| Tutorial: Hole Wizard 7-3                                           | 7-21 |
| Tutorial: Hole Wizard 7-4                                           | 7-22 |
| Advanced Hole Feature                                               | 7-24 |
| Tutorial: Advanced Hole 7-1                                         | 7-25 |
| Dome Feature                                                        | 7-28 |
| Tutorial: Dome 7-1                                                  | 7-29 |
| Tutorial: Dome 7-2                                                  | 7-30 |
| Curve Overview                                                      | 7-30 |
| Split Line Curve tool                                               | 7-31 |
| Tutorials: Split Line 7-1                                           | 7-31 |
| Projected Curve tool                                                | 7-34 |
| Composite Curve tool                                                | 7-34 |
| Equation Driven Curve tool                                          | 7-34 |
| Curve Through XYZ Points                                            | 7-35 |
| Curve Through Reference Points                                      | 7-36 |
| Helix and Spiral                                                    | 7-36 |
| Tutorial: Helix and Spiral 7-1                                      | 7-36 |
| Thread Feature                                                      | 7-37 |
| Tutorial: <i>Thread 7-1</i>                                         | 7-39 |
| Summary                                                             | 7-41 |
| Chapter 8 - Shell, Draft, Rib, Scale and Intersection Feature       | 8-1  |
| Chapter Objective                                                   | 8-1  |
| Shell Feature                                                       | 8-1  |
| Tutorial: Shell 8-1                                                 | 8-3  |
| Tutorial: Shell 8-2                                                 | 8-4  |
| Tutorial: Shell 8-3                                                 | 8-4  |
| Draft Feature                                                       | 8-5  |
| Draft PropertyManager                                               | 8-6  |
| Draft PropertyManager: Manual Tab                                   | 8-6  |
| Tutorial: Draft 8-1                                                 | 8-8  |
| Tutorial: Draft 8-2                                                 | 8-8  |
| DraftXpert PropertyManager: Add/Change Tab                          | 8-9  |
| Tutorial: DraftXpert 8-1                                            | 8-11 |
| Tutorial: DraftXpert 8-2                                            | 8-12 |
| Rib Feature                                                         | 8-13 |
| Tutorial: Rib 8-1                                                   | 8-15 |
| Tutorial: Rib 8-2                                                   | 8-16 |
| Tutorial: Rib 8-3                                                   | 8-16 |
| Tutorial: Rib 8-4                                                   | 8-17 |
| Scale Feature                                                       | 8-18 |
| Tutorial: Scale 8-1                                                 | 8-19 |
| Intersect Feature                                                   | 8-20 |
| Tutorial: Intersection 8-1                                          | 8-21 |
| Summary                                                             | 8-22 |
| Chapter 9 - Pattern Features, Mirror Features and Coordinate System | 9-1  |
| Chapter Objective                                                   | 9-1  |
| Linear Pattern Feature                                              | 9-1  |
| Tutorial: Linear Pattern 9-1                                        | 9-5  |
| Tutorial: Linear Pattern 9-2                                        | 9-6  |

| Tutorial: Linear Pattern 9-3                                                                                                    | 9-7                                                                                                    |
|----------------------------------------------------------------------------------------------------|----------------------------------------------------------------------------------------------------|
| Tutorial: Linear Pattern 9-4                                                                                                    | 9-8                                                                                                    |
| Circular Pattern Feature                                                                                                    | 9-9                                                                                                    |
| Tutorial: Circular Pattern 9-1                                                                                                    | 9-12                                                                                                    |
| Curve Driven Pattern Feature                                                                                                    | 9-13                                                                                                    |
| Tutorial: Curve Driven 9-1                                                                                                    | 9-16                                                                                                    |
| Sketch Driven Pattern                                                                                                    | 9-16                                                                                                    |
| Tutorial: Sketch Driven 9-1                                                                                                    | 9-17                                                                                                    |
| Table Driven Pattern Feature                                                                                                    | 9-18                                                                                                    |
| Coordinate System                                                                                                    | 9-19                                                                                                    |
| Coordinate System PropertyManager                                                                                                    | 9-20                                                                                                    |
| Tutorial: Table Driven 9-1                                                                                                    | 9-21                                                                                                    |
| Tutorial: Table Driven 9-2                                                                                                    | 9-22                                                                                                    |
| Fill Pattern Feature                                                                                                    | 9-23                                                                                                    |
| Tutorial: Fill Pattern 9-1                                                                                                    | 9-27                                                                                                    |
| Tutorial: Fill Pattern 9-2<br>Mirror Ecoture                                                                                                    | 9-28                                                                                                    |
| Tutovial: Minuor 0, 1                                                                                                    | 9-28                                                                                                    |
| Tutorial: Mirror 9-1<br>Tutorial: Mirror 0.2                                                                                                    | 9-30                                                                                                    |
| Coordinate System                                                                                                    | 9-30                                                                                                    |
| Global Coordinate System                                                                                                    | 9-31                                                                                                    |
| Local (Reference) coordinate system                                                                                                    | 9-31                                                                                                    |
| Tutorial: Coordinate System 9-1                                                                                                    | 9-31                                                                                                    |
| Tutorial: Coordinate System 9-2                                                                                                    | 9-33                                                                                                    |
| Summary                                                                                                    | 9-35                                                                                                    |
|                                                                                                    |                                                                                                    |
| Chapter 10 - Swept, Lofted, Wrap, Flex and Freeform Feature                                                                                                    | 10-1                                                                                                    |
| Chapter Objective                                                                                                    | 10-1                                                                                                    |
|                                                                                                    | 10_1                                                                                                    |
| Swept Feature                                                                                                    | 10-1                                                                                                    |
| Swept Feature<br>Swept Boss/Base Feature                                                                                                    | 10-1                                                                                                    |
| Swept Feature<br>Swept Boss/Base Feature<br><i>Tutorial: Swept Base 10-1</i>                                                                                                    | 10-1<br>10-2<br>10-5                                                                                                    |
| Swept Feature<br>Swept Boss/Base Feature<br><i>Tutorial: Swept Base 10-1</i><br><i>Tutorial: Swept Base 10-2</i>                                                                                                    | 10-1<br>10-2<br>10-5<br>10-6                                                                                                    |
| Swept Feature<br>Swept Boss/Base Feature<br><i>Tutorial: Swept Base 10-1</i><br><i>Tutorial: Swept Base 10-2</i><br><i>Tutorial: Swept Boss 10-1</i><br><i>Tutorial: 2D Swept Base 10-1</i>                                                                                                    | 10-1<br>10-2<br>10-5<br>10-6<br>10-7                                                                                                    |
| Swept Feature<br>Swept Boss/Base Feature<br><i>Tutorial: Swept Base 10-1</i><br><i>Tutorial: Swept Base 10-2</i><br><i>Tutorial: Swept Boss 10-1</i><br><i>Tutorial: 3D Swept Base 10-1</i><br>Swept Thin Feature                                                                                                    | 10-1<br>10-2<br>10-5<br>10-6<br>10-7<br>10-8                                                                                                    |
| Swept Feature<br>Swept Boss/Base Feature<br><i>Tutorial: Swept Base 10-1</i><br><i>Tutorial: Swept Base 10-2</i><br><i>Tutorial: Swept Boss 10-1</i><br><i>Tutorial: 3D Swept Base 10-1</i><br>Swept Thin Feature<br><i>Tutorial: Swept Thin 10 1</i>                                                                                                    | 10-1<br>10-2<br>10-5<br>10-6<br>10-7<br>10-8<br>10-9                                                                                                    |
| Swept Feature<br>Swept Boss/Base Feature<br><i>Tutorial: Swept Base 10-1</i><br><i>Tutorial: Swept Base 10-2</i><br><i>Tutorial: Swept Base 10-1</i><br>Swept Thin Feature<br><i>Tutorial: Swept Thin 10-1</i><br><i>Tutorial: Swept Guida Curves 10, 1</i>                                                                                                    | 10-1<br>10-2<br>10-5<br>10-6<br>10-7<br>10-8<br>10-9<br>10-9<br>10-9                                                                                                    |
| Swept Feature<br>Swept Boss/Base Feature<br><i>Tutorial: Swept Base 10-1</i><br><i>Tutorial: Swept Base 10-2</i><br><i>Tutorial: 3D Swept Base 10-1</i><br>Swept Thin Feature<br><i>Tutorial: Swept Thin 10-1</i><br><i>Tutorial: Swept Guide Curves 10-1</i><br><i>Tutorial: Swept Guide Curves 10-2</i>                                                                                                    | 10-1<br>10-2<br>10-5<br>10-6<br>10-7<br>10-8<br>10-9<br>10-9<br>10-10<br>10-11                                                                                                    |
| Swept Feature<br>Swept Boss/Base Feature<br><i>Tutorial: Swept Base 10-1</i><br><i>Tutorial: Swept Base 10-2</i><br><i>Tutorial: 3D Swept Base 10-1</i><br>Swept Thin Feature<br><i>Tutorial: Swept Thin 10-1</i><br><i>Tutorial: Swept Guide Curves 10-1</i><br><i>Tutorial: Swept Guide Curves 10-2</i><br><i>Tutorial: Swept Twist 10-1</i>                                                                                                    | 10-1<br>10-2<br>10-5<br>10-6<br>10-7<br>10-8<br>10-9<br>10-9<br>10-9<br>10-10<br>10-11                                                                                                    |
| Swept Feature<br>Swept Boss/Base Feature<br><i>Tutorial: Swept Base 10-1</i><br><i>Tutorial: Swept Base 10-2</i><br><i>Tutorial: Swept Base 10-1</i><br>Swept Thin Feature<br><i>Tutorial: Swept Thin 10-1</i><br><i>Tutorial: Swept Guide Curves 10-1</i><br><i>Tutorial: Swept Guide Curves 10-2</i><br><i>Tutorial: Swept Twist 10-1</i><br><i>Tutorial: Swept Marge Tangent Faces 10-1</i>                                                                                                    | 10-1<br>10-2<br>10-5<br>10-6<br>10-7<br>10-8<br>10-9<br>10-9<br>10-9<br>10-10<br>10-11<br>10-11<br>10-12                                                                                                    |
| Swept Feature<br>Swept Boss/Base Feature<br><i>Tutorial: Swept Base 10-1</i><br><i>Tutorial: Swept Base 10-2</i><br><i>Tutorial: 3D Swept Base 10-1</i><br>Swept Thin Feature<br><i>Tutorial: Swept Thin 10-1</i><br><i>Tutorial: Swept Guide Curves 10-1</i><br><i>Tutorial: Swept Guide Curves 10-2</i><br><i>Tutorial: Swept Twist 10-1</i><br><i>Tutorial: Swept Merge Tangent Faces 10-1</i><br>Swept Cut Feature                                                                                                    | 10-1<br>10-2<br>10-5<br>10-6<br>10-7<br>10-8<br>10-9<br>10-9<br>10-9<br>10-10<br>10-11<br>10-11<br>10-11<br>10-12<br>10-13                                                                                                    |
| Swept Feature<br>Swept Boss/Base Feature<br><i>Tutorial: Swept Base 10-1</i><br><i>Tutorial: Swept Base 10-2</i><br><i>Tutorial: 3D Swept Base 10-1</i><br>Swept Thin Feature<br><i>Tutorial: Swept Thin 10-1</i><br><i>Tutorial: Swept Guide Curves 10-1</i><br><i>Tutorial: Swept Guide Curves 10-2</i><br><i>Tutorial: Swept Twist 10-1</i><br><i>Tutorial: Swept Twist 10-1</i><br><i>Tutorial: Swept Merge Tangent Faces 10-1</i><br>Swept Cut Feature<br><i>Tutorial: Swept Cut 10-1</i>                                                                                                    | 10-1<br>10-2<br>10-5<br>10-6<br>10-7<br>10-8<br>10-9<br>10-9<br>10-9<br>10-10<br>10-11<br>10-11<br>10-12<br>10-13<br>10-13                                                                                                    |
| Swept Feature<br>Swept Boss/Base Feature<br><i>Tutorial: Swept Base 10-1</i><br><i>Tutorial: Swept Base 10-2</i><br><i>Tutorial: Swept Base 10-1</i><br>Swept Thin Feature<br><i>Tutorial: Swept Thin 10-1</i><br><i>Tutorial: Swept Guide Curves 10-1</i><br><i>Tutorial: Swept Guide Curves 10-2</i><br><i>Tutorial: Swept Twist 10-1</i><br><i>Tutorial: Swept Twist 10-1</i><br><i>Tutorial: Swept Merge Tangent Faces 10-1</i><br>Swept Cut Feature<br><i>Tutorial: Swept Cut 10-1</i><br>Lofted Feature                                                                                                    | 10-1<br>10-2<br>10-5<br>10-6<br>10-7<br>10-8<br>10-9<br>10-9<br>10-10<br>10-11<br>10-11<br>10-12<br>10-13<br>10-13<br>10-14                                                                                                    |
| Swept Feature<br>Swept Boss/Base Feature<br><i>Tutorial: Swept Base 10-1</i><br><i>Tutorial: Swept Base 10-2</i><br><i>Tutorial: Swept Base 10-1</i><br>Swept Thin Feature<br><i>Tutorial: Swept Thin 10-1</i><br><i>Tutorial: Swept Guide Curves 10-1</i><br><i>Tutorial: Swept Guide Curves 10-2</i><br><i>Tutorial: Swept Twist 10-1</i><br><i>Tutorial: Swept Twist 10-1</i><br><i>Tutorial: Swept Merge Tangent Faces 10-1</i><br>Swept Cut Feature<br><i>Tutorial: Swept Cut 10-1</i><br>Lofted Feature<br><i>Tutorial: Loft 10-1</i>                                                                                                    | 10-1<br>10-2<br>10-5<br>10-6<br>10-7<br>10-8<br>10-9<br>10-9<br>10-9<br>10-10<br>10-11<br>10-11<br>10-12<br>10-13<br>10-13<br>10-14<br>10-20                                                                                                    |
| Swept Feature<br>Swept Boss/Base Feature<br><i>Tutorial: Swept Base 10-1</i><br><i>Tutorial: Swept Base 10-2</i><br><i>Tutorial: 3D Swept Base 10-1</i><br>Swept Thin Feature<br><i>Tutorial: Swept Thin 10-1</i><br><i>Tutorial: Swept Guide Curves 10-1</i><br><i>Tutorial: Swept Guide Curves 10-2</i><br><i>Tutorial: Swept Twist 10-1</i><br><i>Tutorial: Swept Twist 10-1</i><br><i>Tutorial: Swept Merge Tangent Faces 10-1</i><br>Swept Cut Feature<br><i>Tutorial: Swept Cut 10-1</i><br>Lofted Feature<br><i>Tutorial: Loft 10-1</i><br><i>Tutorial: Loft Guide Curves 10-1</i>                                                                                                    | $10-1 \\ 10-2 \\ 10-5 \\ 10-6 \\ 10-7 \\ 10-8 \\ 10-9 \\ 10-9 \\ 10-9 \\ 10-10 \\ 10-11 \\ 10-11 \\ 10-11 \\ 10-12 \\ 10-13 \\ 10-13 \\ 10-13 \\ 10-14 \\ 10-20 \\ 10-21 \\ 10-21 \\ 10-21 \\ 10-21 \\ 10-21 \\ 10-5 \\ 10-5 \\$               |
| Swept Feature<br>Swept Boss/Base Feature<br><i>Tutorial: Swept Base 10-1</i><br><i>Tutorial: Swept Base 10-2</i><br><i>Tutorial: Swept Base 10-1</i><br>Swept Thin Feature<br><i>Tutorial: Swept Thin 10-1</i><br><i>Tutorial: Swept Guide Curves 10-1</i><br><i>Tutorial: Swept Guide Curves 10-2</i><br><i>Tutorial: Swept Twist 10-1</i><br><i>Tutorial: Swept Merge Tangent Faces 10-1</i><br>Swept Cut Feature<br><i>Tutorial: Swept Cut 10-1</i><br>Lofted Feature<br><i>Tutorial: Loft 10-1</i><br><i>Tutorial: Loft Guide Curves 10-2</i><br><i>Tutorial: Loft Guide Curves 10-1</i>                                                                                                    | $\begin{array}{c} 10-1\\ 10-2\\ 10-5\\ 10-6\\ 10-7\\ 10-8\\ 10-9\\ 10-9\\ 10-9\\ 10-10\\ 10-11\\ 10-11\\ 10-11\\ 10-12\\ 10-13\\ 10-13\\ 10-13\\ 10-13\\ 10-14\\ 10-20\\ 10-21\\ 10-21\\ \end{array}$                                                                                                    |
| Swept Feature<br>Swept Boss/Base Feature<br><i>Tutorial: Swept Base 10-1</i><br><i>Tutorial: Swept Base 10-2</i><br><i>Tutorial: Swept Base 10-1</i><br>Swept Thin Feature<br><i>Tutorial: Swept Thin 10-1</i><br><i>Tutorial: Swept Guide Curves 10-1</i><br><i>Tutorial: Swept Guide Curves 10-2</i><br><i>Tutorial: Swept Twist 10-1</i><br><i>Tutorial: Swept Merge Tangent Faces 10-1</i><br>Swept Cut Feature<br><i>Tutorial: Swept Cut 10-1</i><br>Lofted Feature<br><i>Tutorial: Loft 10-1</i><br><i>Tutorial: Loft Guide Curves 10-2</i><br><i>Tutorial: Loft Guide Curves 10-1</i><br><i>Tutorial: Loft Guide Curves 10-2</i><br><i>Tutorial: Loft Guide Curves 10-1</i><br><i>Tutorial: Loft Guide Curves 10-2</i><br><i>Tutorial: Loft Guide Curves 10-2</i><br><i>Tutorial: Loft Guide Curves 10-2</i><br><i>Tutorial: Loft Guide Curves 10-2</i><br><i>Tutorial: Loft to Point 10-1</i>                                                                                                    | 10-1<br>10-2<br>10-5<br>10-6<br>10-7<br>10-8<br>10-9<br>10-9<br>10-9<br>10-10<br>10-11<br>10-11<br>10-12<br>10-13<br>10-13<br>10-13<br>10-14<br>10-20<br>10-21<br>10-21<br>10-22                                                                                                    |
| Swept Feature<br>Swept Boss/Base Feature<br><i>Tutorial: Swept Base 10-1</i><br><i>Tutorial: Swept Base 10-2</i><br><i>Tutorial: Swept Base 10-1</i><br>Swept Thin Feature<br><i>Tutorial: Swept Thin 10-1</i><br><i>Tutorial: Swept Guide Curves 10-1</i><br><i>Tutorial: Swept Guide Curves 10-2</i><br><i>Tutorial: Swept Merge Tangent Faces 10-1</i><br>Swept Cut Feature<br><i>Tutorial: Swept Cut 10-1</i><br>Lofted Feature<br><i>Tutorial: Loft 10-1</i><br><i>Tutorial: Loft Guide Curves 10-2</i><br><i>Tutorial: Loft Guide Curves 10-1</i><br><i>Tutorial: Loft Guide Curves 10-1</i><br><i>Tutorial: Loft Guide Curves 10-2</i><br><i>Tutorial: Loft Guide Curves 10-2</i><br><i>Tutorial: Loft Guide Curves 10-2</i><br><i>Tutorial: Loft Guide Curves 10-2</i><br><i>Tutorial: Loft Guide Curves 10-2</i><br><i>Tutorial: Loft to Point 10-1</i><br><i>Tutorial: Loft Multi-body 10-1</i>                                                                                                    | $\begin{array}{c} 10-1\\ 10-2\\ 10-5\\ 10-6\\ 10-7\\ 10-8\\ 10-9\\ 10-9\\ 10-9\\ 10-10\\ 10-11\\ 10-11\\ 10-11\\ 10-12\\ 10-13\\ 10-13\\ 10-13\\ 10-13\\ 10-14\\ 10-20\\ 10-21\\ 10-21\\ 10-22\\ 10-23\\ \end{array}$                                                                                                    |
| Swept Feature<br>Swept Boss/Base Feature<br><i>Tutorial: Swept Base 10-1</i><br><i>Tutorial: Swept Base 10-2</i><br><i>Tutorial: Swept Base 10-1</i><br>Swept Thin Feature<br><i>Tutorial: Swept Thin 10-1</i><br><i>Tutorial: Swept Guide Curves 10-1</i><br><i>Tutorial: Swept Guide Curves 10-2</i><br><i>Tutorial: Swept Twist 10-1</i><br><i>Tutorial: Swept Twist 10-1</i><br><i>Tutorial: Swept Merge Tangent Faces 10-1</i><br>Swept Cut Feature<br><i>Tutorial: Swept Cut 10-1</i><br>Lofted Feature<br><i>Tutorial: Loft 10-1</i><br><i>Tutorial: Loft Guide Curves 10-2</i><br><i>Tutorial: Loft Guide Curves 10-1</i><br><i>Tutorial: Loft Guide Curves 10-2</i><br><i>Tutorial: Loft Guide Curves 10-2</i><br><i>Tutorial: Loft Guide Curves 10-2</i><br><i>Tutorial: Loft Guide Curves 10-2</i><br><i>Tutorial: Loft Multi-body 10-1</i><br><i>Tutorial: Loft Multi-body 10-1</i><br><i>Tutorial: Loft Twist 10-1</i>                                                                                                    | $\begin{array}{c} 10-1\\ 10-2\\ 10-5\\ 10-6\\ 10-7\\ 10-8\\ 10-9\\ 10-9\\ 10-9\\ 10-10\\ 10-11\\ 10-11\\ 10-12\\ 10-13\\ 10-13\\ 10-13\\ 10-13\\ 10-14\\ 10-20\\ 10-21\\ 10-22\\ 10-23\\ 10-24\\ \end{array}$                                                                                                    |
| Swept Feature<br>Swept Boss/Base Feature<br><i>Tutorial: Swept Base 10-1</i><br><i>Tutorial: Swept Base 10-2</i><br><i>Tutorial: Swept Boss 10-1</i><br><i>Tutorial: Swept Base 10-1</i><br>Swept Thin Feature<br><i>Tutorial: Swept Thin 10-1</i><br><i>Tutorial: Swept Guide Curves 10-1</i><br><i>Tutorial: Swept Guide Curves 10-2</i><br><i>Tutorial: Swept Twist 10-1</i><br><i>Tutorial: Swept Merge Tangent Faces 10-1</i><br>Swept Cut Feature<br><i>Tutorial: Swept Cut 10-1</i><br>Lofted Feature<br><i>Tutorial: Loft Guide Curves 10-1</i><br><i>Tutorial: Loft Guide Curves 10-1</i><br><i>Tutorial: Loft Guide Curves 10-2</i><br><i>Tutorial: Loft Guide Curves 10-1</i><br><i>Tutorial: Loft Guide Curves 10-2</i><br><i>Tutorial: Loft Guide Curves 10-2</i><br><i>Tutorial: Loft Multi-body 10-1</i><br><i>Tutorial: Loft Twist 10-1</i><br>Lofted Cut Feature                                                                                                    | $\begin{array}{c} 10-1\\ 10-2\\ 10-5\\ 10-6\\ 10-7\\ 10-8\\ 10-9\\ 10-9\\ 10-9\\ 10-10\\ 10-11\\ 10-11\\ 10-12\\ 10-13\\ 10-13\\ 10-13\\ 10-13\\ 10-14\\ 10-20\\ 10-21\\ 10-22\\ 10-22\\ 10-23\\ 10-24\\ 10-25\\ \end{array}$                                                                                                    |
| Swept Feature<br>Swept Boss/Base Feature<br><i>Tutorial: Swept Base 10-1</i><br><i>Tutorial: Swept Base 10-2</i><br><i>Tutorial: Swept Base 10-1</i><br>Swept Thin Feature<br><i>Tutorial: Swept Thin 10-1</i><br><i>Tutorial: Swept Guide Curves 10-1</i><br><i>Tutorial: Swept Guide Curves 10-2</i><br><i>Tutorial: Swept Twist 10-1</i><br><i>Tutorial: Swept Merge Tangent Faces 10-1</i><br>Swept Cut Feature<br><i>Tutorial: Swept Cut 10-1</i><br>Lofted Feature<br><i>Tutorial: Loft Guide Curves 10-2</i><br><i>Tutorial: Loft Guide Curves 10-1</i><br><i>Tutorial: Loft Guide Curves 10-2</i><br><i>Tutorial: Loft Guide Curves 10-2</i><br><i>Tutorial: Loft for Point 10-1</i><br><i>Tutorial: Loft for Point 10-1</i><br><i>Tutorial: Loft for Point 10-1</i><br><i>Tutorial: Loft Twist 10-1</i><br>Lofted Cut Feature<br><i>Tutorial: Loft Twist 10-1</i><br>Lofted Cut Feature<br><i>Tutorial: Loft Cut 10-1</i>                                                                                                    | $\begin{array}{c} 10-1\\ 10-2\\ 10-5\\ 10-6\\ 10-7\\ 10-8\\ 10-9\\ 10-9\\ 10-9\\ 10-10\\ 10-11\\ 10-11\\ 10-11\\ 10-12\\ 10-13\\ 10-13\\ 10-13\\ 10-13\\ 10-14\\ 10-20\\ 10-21\\ 10-22\\ 10-23\\ 10-24\\ 10-25\\ 10-25\\ 10-2$ |
| Swept Feature<br>Swept Boss/Base Feature<br><i>Tutorial: Swept Base 10-1</i><br><i>Tutorial: Swept Base 10-2</i><br><i>Tutorial: Swept Base 10-1</i><br>Swept Thin Feature<br><i>Tutorial: Swept Thin 10-1</i><br><i>Tutorial: Swept Guide Curves 10-1</i><br><i>Tutorial: Swept Guide Curves 10-2</i><br><i>Tutorial: Swept Guide Curves 10-2</i><br><i>Tutorial: Swept Merge Tangent Faces 10-1</i><br>Swept Cut Feature<br><i>Tutorial: Swept Cut 10-1</i><br>Lofted Feature<br><i>Tutorial: Loft Guide Curves 10-1</i><br><i>Tutorial: Loft Guide Curves 10-2</i><br><i>Tutorial: Loft Guide Curves 10-2</i><br><i>Tutorial: Loft Guide Curves 10-2</i><br><i>Tutorial: Loft for Point 10-1</i><br><i>Tutorial: Loft Twist 10-1</i><br>Lofted Cut Feature<br><i>Tutorial: Loft Twist 10-1</i><br>Lofted Cut Feature<br><i>Tutorial: Loft Twist 10-1</i><br>Lofted Cut Feature<br><i>Tutorial: Loft Cut 10-1</i><br><i>Tutorial: Loft Flex 10-1</i>                                                                                                    | $\begin{array}{c} 10\ -1\\ 10\ -2\\ 10\ -5\\ 10\ -6\\ 10\ -7\\ 10\ -8\\ 10\ -9\\ 10\ -9\\ 10\ -9\\ 10\ -9\\ 10\ -9\\ 10\ -9\\ 10\ -10\\ 10\ -11\\ 10\ -11\\ 10\ -11\\ 10\ -11\\ 10\ -11\\ 10\ -11\\ 10\ -12\\ 10\ -13\\ 10\ -13\\ 10\ -14\\ 10\ -20\\ 10\ -21\\ 10\ -21\\ 10\ -22\\ 10\ -23\\ 10\ -24\\ 10\ -25\\ 10\ -25\ -25\ -25\ -25\ -25\ -25\ -25\ -25$                                                                                                    |
| Swept Feature<br>Swept Boss/Base Feature<br>Tutorial: Swept Base 10-1<br>Tutorial: Swept Base 10-2<br>Tutorial: Swept Boss 10-1<br>Tutorial: JD Swept Base 10-1<br>Swept Thin Feature<br>Tutorial: Swept Guide Curves 10-1<br>Tutorial: Swept Guide Curves 10-2<br>Tutorial: Swept Twist 10-1<br>Tutorial: Swept Merge Tangent Faces 10-1<br>Swept Cut Feature<br>Tutorial: Swept Cut 10-1<br>Lofted Feature<br>Tutorial: Loft 10-1<br>Tutorial: Loft Guide Curves 10-2<br>Tutorial: Loft Guide Curves 10-1<br>Tutorial: Loft Guide Curves 10-1<br>Tutorial: Loft Guide Curves 10-2<br>Tutorial: Loft Guide Curves 10-2<br>Tutorial: Loft Guide Curves 10-2<br>Tutorial: Loft Twist 10-1<br>Lofted Cut Feature<br>Tutorial: Loft Twist 10-1<br>Lofted Cut Feature<br>Tutorial: Loft Twist 10-1<br>Lofted Cut Feature<br>Tutorial: Loft Twist 10-1<br>Lofted Cut Feature<br>Tutorial: Loft Cut 10-1<br>Tutorial: Loft Cut 10-1<br>Tutorial: Loft Flex 10-1                                                                                                    | $\begin{array}{c} 10-1\\ 10-2\\ 10-5\\ 10-6\\ 10-7\\ 10-8\\ 10-9\\ 10-9\\ 10-9\\ 10-9\\ 10-10\\ 10-11\\ 10-11\\ 10-12\\ 10-13\\ 10-13\\ 10-13\\ 10-13\\ 10-13\\ 10-20\\ 10-21\\ 10-22\\ 10-23\\ 10-24\\ 10-25\\ 10-25\\ 10-25\\ 10-25\\ 10-25\\ 10-25\\ 10-26\\ 10-27\end{array}$                                                                                                    |
| Swept Feature<br>Swept Boss/Base Feature<br><i>Tutorial: Swept Base 10-1</i><br><i>Tutorial: Swept Base 10-2</i><br><i>Tutorial: Swept Boss 10-1</i><br><i>Tutorial: Swept Base 10-1</i><br>Swept Thin Feature<br><i>Tutorial: Swept Thin 10-1</i><br><i>Tutorial: Swept Guide Curves 10-1</i><br><i>Tutorial: Swept Guide Curves 10-2</i><br><i>Tutorial: Swept Twist 10-1</i><br><i>Tutorial: Swept Cut 10-1</i><br>Lofted Feature<br><i>Tutorial: Loft Ouide Curves 10-1</i><br><i>Tutorial: Loft Guide Curves 10-2</i><br><i>Tutorial: Loft Guide Curves 10-2</i><br><i>Tutorial: Loft Guide Curves 10-2</i><br><i>Tutorial: Loft Guide Curves 10-2</i><br><i>Tutorial: Loft to Point 10-1</i><br><i>Tutorial: Loft Twist 10-1</i><br>Lofted Cut Feature<br><i>Tutorial: Loft Twist 10-1</i><br><i>Tutorial: Loft Twist 10-1</i><br>Lofted Cut Feature<br><i>Tutorial: Loft Twist 10-1</i><br>Adding a Lofted Section<br><i>Tutorial: Add Loft section 10-1</i>                                                                                                    | $\begin{array}{c} 10-1\\ 10-2\\ 10-5\\ 10-6\\ 10-7\\ 10-8\\ 10-9\\ 10-9\\ 10-9\\ 10-10\\ 10-11\\ 10-11\\ 10-12\\ 10-13\\ 10-13\\ 10-13\\ 10-13\\ 10-14\\ 10-20\\ 10-21\\ 10-22\\ 10-23\\ 10-24\\ 10-25\\ 10-25\\ 10-25\\ 10-25\\ 10-25\\ 10-26\\ 10-27\\ 10-27\\ 10-26\\ 10-27\\ 10-26\\ 10-27\\ 10-25\\ 10-26\\ 10-27\\ 10-26\\ 10-27\\ 10-26\\ 10-26\\ 10-27\\ 10-26\\ 10-27\\ 10-26\\ 10-27\\ 10-26\\ 10-26\\ 10-27\\ 10-26\\ 10-27\\ 10-26\\ 10-27\\ 10-26\\ 10-27\\ 10-26\\ 10-27\\ 10-26\\ 10-27\\ 10-26\\ 10-27\\ 10-26\\ 10-27\\ 10-26\\ 10-26\\ 10-27\\ 10-26\\ 10-26\\ 10-27\\ 10-26\\ 10-26\\ 10-2$ |
| Swept Feature<br>Swept Boss/Base Feature<br><i>Tutorial: Swept Base 10-1</i><br><i>Tutorial: Swept Base 10-2</i><br><i>Tutorial: Swept Base 10-1</i><br>Swept Thin Feature<br><i>Tutorial: Swept Thin 10-1</i><br><i>Tutorial: Swept Guide Curves 10-1</i><br><i>Tutorial: Swept Guide Curves 10-2</i><br><i>Tutorial: Swept Twist 10-1</i><br><i>Tutorial: Swept Twist 10-1</i><br><i>Tutorial: Swept Cut 10-1</i><br>Lofted Feature<br><i>Tutorial: Loft Guide Curves 10-2</i><br><i>Tutorial: Loft Guide Curves 10-1</i><br><i>Tutorial: Loft Guide Curves 10-1</i><br><i>Tutorial: Loft Guide Curves 10-2</i><br><i>Tutorial: Loft Guide Curves 10-2</i><br><i>Tutorial: Loft Guide Curves 10-2</i><br><i>Tutorial: Loft Multi-body 10-1</i><br><i>Tutorial: Loft Twist 10-1</i><br>Lofted Cut Feature<br><i>Tutorial: Loft Twist 10-1</i><br><i>Tutorial: Loft Cut 10-1</i><br><i>Tutorial: Loft Cut 10-1</i><br><i>Tutorial: Loft Cut 10-1</i><br><i>Tutorial: Loft Cut 10-1</i><br><i>Tutorial: Loft Thist 10-1</i><br><i>Tutorial: Loft Cut 10-1</i><br><i>Tutorial: Loft Cut 10-1</i><br><i>Tutorial: Loft Flex 10-1</i><br>Adding a Lofted Section<br><i>Tutorial: Add Loft section 10-1</i><br>Wrap Feature<br><i>Tutorial: Molti boly 10-1</i> | $\begin{array}{c} 10-1\\ 10-2\\ 10-5\\ 10-6\\ 10-7\\ 10-8\\ 10-9\\ 10-9\\ 10-9\\ 10-10\\ 10-11\\ 10-11\\ 10-12\\ 10-13\\ 10-13\\ 10-13\\ 10-13\\ 10-14\\ 10-20\\ 10-21\\ 10-22\\ 10-23\\ 10-24\\ 10-25\\ 10-25\\ 10-25\\ 10-25\\ 10-25\\ 10-26\\ 10-27\\ 10-28\\ 10-20\\ 10-28\\ 10-20\\ 10-20\\ 10-28\\ 10-20\\ 10-20\\ 10-28\\ 10-20\\ 10-28\\ 10-20\\ 10-28\\ 10-20\\ 10-28\\ 10-20\\ 10-28\\ 10-20\\ 10-28\\ 10-20\\ 10-28\\ 10-20\\ 10-28\\ 10-20\\ 10-28\\ 10-20\\ 10-28\\ 10-28\\ 10-28\\ 10-28\\ 10-28\\ 10-28\\ 10-28\\ 10-28\\ 10-28\\ 10-28\\ 10-28\\ 10-28\\ 10-28\\ 10-28\\ 10-28\\ 10-28\\ 10-28\\ 10-28\\ 10-28\\ 10-20\\ 10-28\\ 10-28\\ 10-20\\ 10-28\\ 10-20\\ 10-28\\ 10-28\\ 10-20\\ 10-28\\ 10-20\\ 10-28\\ 10-20\\ 10-28\\ 10-20\\ 10-28\\ 10-20\\ 10-28\\ 10-20\\ 10-28\\ 10-20\\ 10-28\\ 10-20\\ 10-28\\ 10-20\\ 10-28\\ 10-20\\ 10-28\\ 10-20\\ 10-28\\ 10-20\\ 10-28\\ 10-28\\ 10-20\\ 10-28\\ 10-28\\ 10-2$ |

| Tutorial: Wrap 10-2                                         | 10-30 |
|-------------------------------------------------------------|-------|
| Tutorial: Wrap 10-3                                         | 10-31 |
| Tutorial: Wrap 10-4                                         | 10-32 |
| Flex Feature                                                | 10-33 |
| Tutorial: Flex 10-1                                         | 10-35 |
| Tutorial: Flex 10-2                                         | 10-36 |
| Freeform Feature                                            | 10-36 |
| Summary                                                     | 10-37 |
| Chapter 11 - Bottom-Up Assembly Modeling and More           | 11-1  |
| Chapter Objective                                           | 11-1  |
| Bottom-Up Assembly Modeling                                 | 11-2  |
| Terminology Review                                          | 11-2  |
| Design Table                                                | 11-2  |
| Hide Components                                             | 11-2  |
| Lightweight Components                                      | 11-2  |
| Suppress                                                    | 11-3  |
| Assembly Configuration Methods                              | 11-3  |
| Manual (Add Configuration)                                  | 11-3  |
| Design Tables                                               | 11-6  |
| Configure Component tool/Configure Dimension tool           | 11-8  |
| Assembly Task List - Before you begin                       | 11-9  |
| Assembly Templates                                          | 11-9  |
| Assembly FeatureManager and Component States                | 11-10 |
| General Mates Principles                                    | 11-12 |
| Mate PropertyManager                                        | 11-13 |
| Mate PropertyManager - Mates tab                            | 11-13 |
| Tutorial: Coincident and Distance Mate 11-1                 | 11-17 |
| Tutorial: Angle Mate 11-1                                   | 11-18 |
| Tutorial: Angle Mate 11-2                                   | 11-19 |
| Tutorial: Tangent Mate 11-1                                 | 11-20 |
| Tutorial: Gear Mate 11-1                                    | 11-21 |
| Tutorial: Cam Mate 11-1                                     | 11-22 |
| Tutorial: Rack Pinion Gear Mate 11-1                        | 11-24 |
| Tutorial: Hinge Mate 11-1                                   | 11-25 |
| Tutorial: Slot Mate 11-11                                   | 11-27 |
| Tutorial: Screw Mate 11-1                                   | 11-28 |
| Tutorial: Universal Joint Mate 11-1                         | 11-29 |
| Tutorial: Path Mate 11-1                                    | 11-30 |
| Tutorial: Limit Mate 11-1                                   | 11-31 |
| Tutorial: Width Mate 11-1                                   | 11-32 |
| Tutorial: Symmetric Mate 11-1                               | 11-33 |
| Mate PropertyManager - Analysis Tab                         | 11-34 |
| Tutorial: Assign Mate properties with the Analysis tab 11-1 | 11-35 |
| SmartMates                                                  | 11-36 |
| Types of SmartMates                                         | 11-36 |
| Tutorial: SmartMate 11-1                                    | 11-37 |
| Tutorial: SmartMate 11-2                                    | 11-38 |
| InPlace Mates                                               | 11-39 |
| Tutorial: InPlace Mate 11-1                                 | 11-40 |
| Mate Reference                                              | 11-41 |
| Tutorial: Mate Reference 11-1                               | 11-42 |
| Quick Mate                                                  | 11-43 |
| Tutorial: Quick Mate 11-1                                   | 11-43 |
| Mate Diagnostics/MateXpert                                  | 11-44 |
| Tutorial: MateXpert 11-1                                    | 11-46 |

| Performance Evaluation                                                      | 11-49 |
|-----------------------------------------------------------------------------|-------|
| Tutorial: Performance Evaluation 11-1                                       | 11-49 |
| Assembly Visualization                                                      | 11-49 |
| Tutorial: Assembly Visualization 11-1                                       | 11-50 |
| Large Assembly Mode                                                         | 11-51 |
| Open an Assembly Document                                                   | 11-55 |
| Mode                                                                        | 11-56 |
| Resolved                                                                    | 11-56 |
| Configuration                                                               | 11-56 |
| Display State                                                               | 11-57 |
| SpeedPak                                                                    | 11-57 |
| Center of Mass (COM) point in an assembly                                   | 11-57 |
| Tutorial: Center of Mass Point in an assembly 11-1                          | 11-58 |
| Tree House in an Assembly                                                   | 11-59 |
| Summary                                                                     | 11-60 |
| Chanter 12 - Ton-Down Assembly Modeling, Configurations, Equations and More | 12_1  |
| Chapter Objective                                                           | 12-1  |
| Top-Down Assembly Modeling                                                  | 12-1  |
| Assembly Methods                                                            | 12-2  |
| In-Context                                                                  | 12-3  |
| Out of Context                                                              | 12-4  |
| Assembly Toolbar                                                            | 12-4  |
| Insert Component tool                                                       | 12-4  |
| New Part tool                                                               | 12-5  |
| New Assembly tool                                                           | 12-5  |
| Tutorial: Insert a feature In-Context of an assembly 12-1                   | 12-5  |
| Tutorial: New Part In-Context of an assembly 12-1                           | 12-6  |
| Tutorial: Layout Sketch Assembly 12-1                                       | 12-7  |
| Tutorial: Entire Assembly 12-2                                              | 12-8  |
| Tutorial: Layout tool with Block Assembly 12-3                              | 12-9  |
| Tutorial: Layout tool with Block Assembly 12-4                              | 12-11 |
| Copy with Mates tool                                                        | 12-14 |
| Mate tool                                                                   | 12-14 |
| Linear Component Pattern tool                                               | 12-14 |
| Smart Fasteners tool                                                        | 12-14 |
| Tutorial: Insert a Smart Fastener 12-1                                      | 12-16 |
| Tutorial: Insert a Smart Fastener 12-2                                      | 12-18 |
| Move Component tool                                                         | 12-19 |
| Rotate Component tool                                                       | 12-21 |
| Show Hidden Components                                                      | 12-21 |
| Consolidated Assembly Features                                              | 12-21 |
| Consolidated Reference Geometry                                             | 12-21 |
| Bill of Materials                                                           | 12-21 |
| Motion Study tool                                                           | 12-22 |
| Animation Wizard                                                            | 12-23 |
| Basic Motion                                                                | 12-23 |
| Linear/Rotary Motor                                                         | 12-24 |
| Spring                                                                      | 12-24 |
| Contact                                                                     | 12-26 |
| Gravity tool                                                                | 12-26 |
| Tutorial: Motion Study 12-1                                                 | 12-26 |
| Tutorial: Motion Study 12-2                                                 | 12-28 |
| Exploded View tool                                                          | 12-30 |
| Tutorial: Exploded View 12-1                                                | 12-32 |
| Explode Line Sketch tool                                                    | 12-33 |

| Tutorial: Explode Line Sketch 12-1                                                                                                    | 12-33                                                       |
|----------------------------------------------------------------------------------------------------|-------------------------------------------------------------|
| Interference Detection tool                                                                                                    | 12-35                                                       |
| <i>Tutorial: Interference Detection 12-1</i>                                                                                                    | 12-36                                                       |
| Collision Detection                                                                                                    | 12-37                                                       |
| Tutorial: Collision Detection 12-1                                                                                                    | 12-37                                                       |
| Clearance Verification                                                                                                    | 12-38                                                       |
| Performance Evaluation                                                                                                    | 12-40                                                       |
| Hide/Show Components/Display Pane                                                                                                    | 12-40                                                       |
| Tutorial: Component States 12-1                                                                                                    | 12-40                                                       |
| Edit Component tool                                                                                                    | 12-41                                                       |
| Tutorial: Edit Component 12-1                                                                                                    | 12-42                                                       |
| Assembly ConfigurationManager                                                                                                    | 12-43                                                       |
| Manual Configurations                                                                                                    | 12-44                                                       |
| Manual Configuration/Add Configuration PropertyManager                                                                                                    | 12-44                                                       |
| Tutorial: Manual Configuration 12-1                                                                                                    | 12-46                                                       |
| Manual Configuration/Edit Configuration                                                                                                    | 12-47                                                       |
| Tutorial: Manual Configuration 12-2                                                                                                    | 12-48                                                       |
| Automatic Configuration: Design Tables                                                                                                    | 12-49                                                       |
| Tutorial: Design Table 12-1                                                                                                    | 12-50                                                       |
| Tutorial: Design Table 12-2                                                                                                    | 12-51                                                       |
| Configure Component tool/Configure Dimension tool                                                                                                    | 12-52                                                       |
| <i>Tutorial: Configure component/Dimension tool 12-1</i>                                                                                                    | 12-53                                                       |
| Equations                                                                                                    | 12-54                                                       |
| Equations tool                                                                                                    | 12-55                                                       |
| Tutorial: Equation 12-1                                                                                                    | 12-55                                                       |
| Tutorial: Equation 12-2                                                                                                    | 12-56                                                       |
| SpeedPak                                                                                                    | 12-58                                                       |
| When to use SpeedPak                                                                                                    | 12-58                                                       |
| Creating a SpeedPak for an Assembly                                                                                                    | 12-59                                                       |
| SpeedPak in a Drawing                                                                                                    | 12-59                                                       |
| Summary                                                                                                    | 12-60                                                       |
| Chapter 12 Drawings and Drawing Tools                                                                                                    | 12 1                                                        |
| Chapter 15 - Drawings and Drawing 1001s                                                                                                    | <b>IJ-I</b><br>12 1                                         |
| Drawin as                                                                                                    | 13-1                                                        |
| Drawings<br>Chast Format Size, and Bromantian                                                                                                    | 13-1                                                        |
| Sheet Format, Size, and Properties                                                                                                    | 13-2                                                        |
| Tutorial: Sheet Properties 15-1                                                                                                    | 13-4                                                        |
| View Palette                                                                                                    | 13-6                                                        |
| Tutorial: View Patelle 15-1                                                                                                    | 13-/                                                        |
| view Layout Tooloar                                                                                                    | 13-8                                                        |
| Standard 3 Views tool                                                                                                    | 13-9                                                        |
| Tutorial: Stanaara 3 View 13-1<br>Madal View taal                                                                                                    | 13-9                                                        |
|                                                                                                    | 13-10                                                       |
| Iutorial: Model View 13-1                                                                                                    | 13-13                                                       |
| Projected View tool                                                                                                    | 13-14                                                       |
| Tutorial: Projected View 13-1                                                                                                    | 13-16                                                       |
| Auxiliary view tool                                                                                                    | 13-17                                                       |
| Tutorial: Auxiliary View 13-1                                                                                                    | 13-19                                                       |
|                                                                                                    | 10 10                                                       |
| Tutorial: Auxiliary view 15-2                                                                                                    | 13-19                                                       |
| Section View tool                                                                                                    | 13-19<br>13-20                                              |
| Section View tool<br><i>Tutorial: Section View 13-1</i>                                                                                                    | 13-19<br>13-20<br>13-24                                     |
| Section View tool<br><i>Tutorial: Section View 13-1</i><br>Aligned Section View tool                                                                                                  | 13-19<br>13-20<br>13-24<br>13-25                            |
| Section View tool<br><i>Tutorial: Section View 13-1</i><br>Aligned Section View tool<br><i>Tutorial: Aligned Section View</i>                                                         | 13-19<br>13-20<br>13-24<br>13-25<br>13-25                   |
| Section View tool<br><i>Tutorial: Section View 13-1</i><br>Aligned Section View tool<br><i>Tutorial: Aligned Section View</i><br><i>Tutorial: Copy/Paste 13-1</i>                     | 13-19<br>13-20<br>13-24<br>13-25<br>13-25<br>13-26          |
| Section View tool<br><i>Tutorial: Section View 13-1</i><br>Aligned Section View tool<br><i>Tutorial: Aligned Section View</i><br><i>Tutorial: Copy/Paste 13-1</i><br>Detail View tool | 13-19<br>13-20<br>13-24<br>13-25<br>13-25<br>13-26<br>13-27 |

| Broken-out Section tool                 | 13-31 |
|-----------------------------------------|-------|
| Tutorial: Broken-out Section 13-1       | 13-31 |
| Break tool                              | 13-32 |
| Tutorial: Break View 13-1               | 13-33 |
| Crop tool                               | 13-33 |
| Tutorial: Cron View 13-1                | 13-34 |
| Alternate Position View tool            | 13-35 |
| Tutorial: Alternate Position 13-1       | 13-35 |
| Annotations Toolhar                     | 13-36 |
| Smart Dimension tool                    | 13-37 |
| Smart Dimension tool: DimXnert tab      | 13-37 |
| Tutorial: Smart Dimension 13-1          | 13-38 |
| Smart Dimension tool: AutoDimension tab | 13-39 |
| Tutorial: Autodimension 13-1            | 13-40 |
| Model Items tool                        | 13-40 |
| Tutorial: Model Items view 13-1         | 13-41 |
| Note tool                               | 13-43 |
| Tutorial: Note 13-1                     | 13-46 |
| Linear Note Pattern tool                | 13-40 |
| Circular Note Pattern tool              | 13-47 |
| Snell Checker tool                      | 13-40 |
| Format Painter tool                     | 13-49 |
| Tutorial: Format Painter 13-1           | 13-49 |
| Balloon tool                            | 13-50 |
| Tutorial: Balloon 13-1                  | 13-50 |
| AutoBalloon tool                        | 13-53 |
| Tutorial: AutoBalloon 13-1              | 13-56 |
| Magnetic Line tool                      | 13-57 |
| Surface Finish tool                     | 13-58 |
| Tutorial: Surface Finish 13-1           | 13-60 |
| Weld Symbol tool                        | 13-60 |
| Tutorial: Weld Symbol 13-1              | 13-61 |
| Geometric Tolerance tool                | 13-63 |
| Tutorial: Geometric Tolerance 13-1      | 13-64 |
| Datum Feature tool                      | 13-66 |
| Tutorial: Datum Feature 13-1            | 13-68 |
| Datum Target tool                       | 13-69 |
| Hole Callout tool                       | 13-70 |
| Tutorial: Hole Callout 13-1             | 13-70 |
| Revision Symbol tool                    | 13-71 |
| Tutorial: Revision Symbol 13-1          | 13-71 |
| Revision Cloud tool                     | 13-72 |
| Area Hatch/Fill tool                    | 13-72 |
| Tutorial: Area Hatch/Fill 13-1          | 13-74 |
| Block tool                              | 13-74 |
| Center Mark tool                        | 13-75 |
| Tutorial: Center Mark 13-1              | 13-76 |
| Centerline tool                         | 13-77 |
| Tutorial: Centerline 13-1               | 13-77 |
| Consolidated Table toolbar              | 13-78 |
| Table tool - General                    | 13-78 |
| Table tool - Hole                       | 13-79 |
| Table tool - Bill of Materials          | 13-80 |
| Tutorial: Bill of Materials 13-1        | 13-82 |
| Table tool- Revision Table              | 13-83 |
| DimXpert Dimensions and Drawings        | 13-84 |
|                                         |       |

| Tutorial: DimXpert 13-1                     | 13-84 |
|---------------------------------------------|-------|
| Tutorial: DimXpert 13-2                     | 13-88 |
| SOLIDWORKS eDrawings                        | 13-90 |
| SOLIDWORKS eDrawings Toolbar                | 13-90 |
| Publish eDrawings tool                      | 13-90 |
| Tutorial: eDrawing 13-1                     | 13-91 |
| SOLIDWORKS Detached Drawings                | 13-92 |
| Export Drawings to another Software Package | 13-93 |
| Open a Drawing Document                     | 13-93 |
| Center of Mass Point in a Drawing           | 13-95 |
| Summary                                     | 13-96 |
| Chapter 14 - Sheet Metal Features and Tools | 14-1  |
| Chapter Objective                           | 14-1  |
| Sheet Metal                                 | 14-1  |
| Sheet Metal Toolbar                         | 14-2  |
| Base-Flange/Tab tool                        | 14-2  |
| Tutorial: Base Flange 14-1                  | 14-4  |
| Convert to Sheet Metal tool                 | 14-5  |
| Tutorial: Convert to Sheet Metal 14-1       | 14-7  |
| Lofted Bend tool                            | 14-8  |
| Tutorial: Lofted Blend 14-1                 | 14-9  |
| Edge Flange tool                            | 14-9  |
| Tutorial: Edge Flange 14-1                  | 14-12 |
| Tutorial: Edge Flange 14-2                  | 14-12 |
| Miter Flange tool                           | 14-13 |
| Tutorial: Miter Flange 14-1                 | 14-15 |
| Hem tool                                    | 14-15 |
| Iutorial: Hem 14-1                          | 14-17 |
| Sketch Bend tool                            | 14-1/ |
| Tutorial: Sketch Bena 14-1                  | 14-18 |
| Jog tool                                    | 14-19 |
| Tutorial: Jog 14-1                          | 14-21 |
| Closs-Diedk 1001                            | 14-21 |
| Consolidated Corper toolbar                 | 14-22 |
| Closed Corner tool                          | 14-23 |
| Tutorial: Closed Corner 14.1                | 14-23 |
| Welded Corner tool                          | 14-24 |
| Tutorial: Waldad Corner 14.1                | 14-25 |
| Break Corner tool                           | 14-25 |
| Tutorial: Break Corner/Corner Trim 14-1     | 14-20 |
| Vent tool                                   | 14-20 |
| Tutorial: Vent 14-1                         | 14-27 |
| Unfolded tool                               | 14-29 |
| Tutorial: Unfolded 14-1                     | 14-29 |
| Fold tool                                   | 14-29 |
| Tutorial: Fold 14-1                         | 14-30 |
| Flatten tool                                | 14-30 |
| Tutorial: Flatten 14-1                      | 14-31 |
| No Bends tool                               | 14-31 |
| Insert Bends tool                           | 14-32 |
| Tutorial: Insert Bends 14-1                 | 14-32 |
| Rip tool                                    | 14-34 |
| Tutorial: Rin 14-1                          | 14-35 |
| Sheet Metal Library Feature                 | 14-36 |
|                                             |       |

| Tutorial: Sheet Metal Library Feature 14-1                                  | 14-36 |
|-----------------------------------------------------------------------------|-------|
| Summary                                                                     | 14-37 |
|                                                                             |       |
| Chapter 15 - SOLIDWORKS PhotoView 360, Measure and Mass Properties Tool     | 15-1  |
| Chapter Objective                                                           | 15-1  |
| SULIDWORKS Photoview 360                                                    | 15-1  |
| Introduction                                                                | 15-1  |
| Photo view 360 100lbar                                                      | 15-2  |
| East Appearance                                                             | 15-2  |
| Copy Appearance                                                             | 15-2  |
| Edit Soone                                                                  | 13-2  |
| Edit Decele                                                                 | 15-3  |
| Eult Decals                                                                 | 13-4  |
| Integrated Preview                                                          | 13-4  |
| Draview Window                                                              | 15-4  |
| Final Render                                                                | 13-4  |
| Render Region                                                               | 15-4  |
| Scene Illumination Proof Sheet                                              | 15-4  |
| Ontions                                                                     | 15-4  |
| Schedule Render                                                             | 15-7  |
| Recall Last Render Image                                                    | 15-7  |
| Tutorial PhotoView 15-1                                                     | 15-7  |
| Tutorial: PhotoView 15-2                                                    | 15-10 |
| Measure Tool                                                                | 15-12 |
| Arc/Circle Measurements                                                     | 15-13 |
| Units/Precision                                                             | 15-13 |
| Show XYZ Measurements                                                       | 15-13 |
| Projected On                                                                | 15-13 |
| Tutorial: Measure 15-1                                                      | 15-14 |
| Tutorial: Measure Center of Mass 15-2                                       | 15-15 |
| Mass Properties                                                             | 15-16 |
| General Introduction                                                        | 15-16 |
| Apply Material                                                              | 15-17 |
| Calculate Mass Properties                                                   | 15-17 |
| Assign Override Values                                                      | 15-18 |
| Summary                                                                     | 15-19 |
| Chanter 16 - Saving Pack and Co. PDFs. Toolhoy. Design Library and Evolutor | 16_1  |
| Chanter Objective                                                           | 16-1  |
| Saving a Part Document                                                      | 16-2  |
| Save                                                                        | 16-2  |
| Save as                                                                     | 16-2  |
| Save as and continue                                                        | 16-2  |
| Save as and open                                                            | 16-2  |
| Saving an Assembly Document                                                 | 16-2  |
| Advanced Button                                                             | 16-3  |
| Pack and Go                                                                 | 16-4  |
| Tutorial: Pack and Go 16-1                                                  | 16-6  |
| Tutorial: Pack and Go 16-2                                                  | 16-7  |
| PDFs of SOLIDWORKS Documents                                                | 16-8  |
| 3D PDF files                                                                | 16-8  |
| U3D files                                                                   | 16-8  |
| 3D Views tab                                                                | 16-9  |
| Publish to 3D PDF                                                           | 16-9  |
| SOLIDWORKS Toolbox                                                          | 16-10 |

| SOLIDWORKS Design Library<br>Using the Design Library<br><i>Tutorial: Assembly Design Library 16-1</i><br>Add a Design Library tab<br><i>Tutorial: Assembly Design Library 16-2</i><br>SOLIDWORKS Explorer<br><i>Tutorial: SOLIDWORKS Explorer 16-1</i><br>SOLIDWORKS Part Review<br>Summary                                                                                                    | 16-11<br>16-12<br>16-13<br>16-13<br>16-14<br>16-15<br>16-19<br>16-20                                                                                                    |
|----------------------------------------------------------------------------------------------------|----------------------------------------------------------------------------------------------------|
| Chapter 17 - SOLIDWORKS Simulation<br>Chapter Objective<br>SOLIDWORKS Simulation<br>Basic FEA Concepts<br>Simulation Advisor<br>Simulation Help & Tutorials<br>Linear Static Analysis<br>Sequence of Calculations in General<br>Stress Calculations<br>Overview of Yield or Inflection Point in a Stress-Strain Curve<br>Material Properties in General<br>Connections in General<br>Restraint Types<br>Loads and Restraints<br>Meshing in General<br>Meshing Types<br>Meshing Tips<br>Running the Study<br>Displacement Plot - Output of Linear Static Analysis<br>Adaptive Methods for Static Studies<br>Sample Exam Questions<br>FEA Model 17-1<br><i>Tutorial: FEA Model 17-2</i><br><i>Tutorial: FEA Model 17-3</i><br><i>Tutorial: FEA Model 17-4</i><br><i>Tutorial: FEA Model 17-5</i><br>Definitions | $\begin{array}{c} \textbf{17-1} \\ 17-1 \\ 17-1 \\ 17-1 \\ 17-3 \\ 17-5 \\ 17-6 \\ 17-10 \\ 17-10 \\ 17-10 \\ 17-11 \\ 17-12 \\ 17-12 \\ 17-12 \\ 17-12 \\ 17-12 \\ 17-23 \\ 17-21 \\ 17-23 \\ 17-37 \\ 17-37 \\ 17-41 \\ 17-45 \\ 17-49 \\ 17-52 \\ 17-55 \end{array}$ |
| Chapter 18 - Intelligent Modeling Techniques<br>Chapter Objective<br>Design Intent<br>Sketch<br>Geometric Relations<br>Fully Defined Sketch<br>Tutorial: Fully Defined Sketch tool 18-1<br>SketchXpert<br>Tutorial: SketchXpert 18-1<br>Equations<br>Dimension Driven Equations<br>Tutorial: Equation 18-1<br>Tutorial: Equation 18-2<br>Equation Driven Curve<br>Explicit Equation<br>Tutorial: Explicit Equation Driven Curve 18-1<br>Parametric Equation Driven Curve                                                                                                    | <b>18-1</b><br>18-1<br>18-2<br>18-2<br>18-2<br>18-3<br>18-4<br>18-6<br>18-7<br>18-9<br>18-9<br>18-9<br>18-10<br>18-12<br>18-13<br>18-13<br>18-13<br>18-14                                                                                                    |

|                                                             | 10.15                                              |
|-------------------------------------------------------------|----------------------------------------------------|
| Tutorial: Parametric Equation Driven Curve 18-1             | 18-15                                              |
| Curves                                                      | 18-16                                              |
| Tutorial: Curves Through XYZ Points 18-1                    | 18-17                                              |
| Tutorial: Projected Composite Curves 18-1                   | 18-19                                              |
| Feature - End Conditions                                    | 18-21                                              |
| Blind                                                       | 18-21                                              |
| Through All                                                 | 18-21                                              |
| Up to Next                                                  | 18-21                                              |
| Up to Vertex                                                | 18-21                                              |
| Up to Surface                                               | 18-21                                              |
| Offset from Surface                                         | 18-21                                              |
| Up to Body                                                  | 18-22                                              |
| Mid Plane                                                   | 18-22                                              |
| Tutorial: Feature - End Conditions 18-1                     | 18-22                                              |
| Along a Vector                                              | 18-24                                              |
| Tutorial: Along a Vector 18-1                               | 18-24                                              |
| Feature Xpert (Constant Radius)                             | 18-25                                              |
| Symmetry                                                    | 18-26                                              |
| Bodies to mirror                                            | 18-26                                              |
| Tutorial: Bodies to Mirror 18-1                             | 18-26                                              |
| Planes                                                      | 18-28                                              |
| Tutovial: Angle Dlane 19 1                                  | 18-28                                              |
| Tutorial: Angle Plane 18-1<br>Conic Section and Dianes      | 18-28                                              |
|                                                             | 18-29                                              |
| Iutorial: Conic Section 18-1                                | 18-29                                              |
| Assembly                                                    | 18-30                                              |
| Assembly Visualization                                      | 18-30                                              |
| Tutorial: Assembly Visualization 18-1                       | 18-31                                              |
| SOLIDWORKS Sustainability                                   | 18-31                                              |
| MateXpert                                                   | 18-32                                              |
| Drawings                                                    | 18-32                                              |
| DimXpert                                                    | 18-32                                              |
| Tutorial: DimXpert 18-1                                     | 18-33                                              |
| Tutorial: DimXpert 18-2                                     | 18-34                                              |
| Summary                                                     | 18-36                                              |
|                                                             |                                                    |
| Chapter 19 - Additive Manufacturing - 3D Printing           | 19-1                                               |
| Chapter Objective                                           | 19-3                                               |
| Additive vs. Subtractive Manufacturing                      | 19-4                                               |
| Cartessian Printer vs. Delta Printer                        | 19-6                                               |
| Create an STL file in SOLIDWORKS                            | 19-7                                               |
| Print Directly from SOLIDWORKS                              | 19-8                                               |
| Print Material                                              | 19-9                                               |
| ABS - Storage                                               | 19-9                                               |
| ABS - Part Accuracy                                         | 19-9                                               |
| DI A - Storage                                              | 10.0                                               |
| DI A Dart A courses                                         | 19-9                                               |
| Nulon Storage                                               | 19-9                                               |
| Nylon – Stolage                                             | 19-10                                              |
| Nyion - Part Accuracy                                       | 19-10                                              |
| Build Plate                                                 | 19-11                                              |
| Non-Heated                                                  | 10.11                                              |
|                                                             | 19-11                                              |
| Heated                                                      | 19-11<br>19-12                                     |
| Heated<br>Clean                                             | 19-11<br>19-12<br>19-13                            |
| Heated<br>Clean<br>Level                                    | 19-11<br>19-12<br>19-13<br>19-13                   |
| Heated<br>Clean<br>Level<br>Temperature                     | 19-11<br>19-12<br>19-13<br>19-13<br>19-14          |
| Heated<br>Clean<br>Level<br>Temperature<br>Filament Storage | 19-11<br>19-12<br>19-13<br>19-13<br>19-14<br>19-15 |

| Example 1: Part Orientation           | 19-18 |
|---------------------------------------|-------|
| Example 2: Part Orientation           | 19-19 |
| 3D Terminology                        | 19-21 |
| Stereolithography (SL or SLA)         | 19-21 |
| Fused Filament Fabrication (FFF)      | 19-21 |
| Fused Deposition Fabrication (FDM)    | 19-21 |
| Digital Light Process (DLP)           | 19-21 |
| Raft, Skirt, Brim                     | 19-22 |
| Support, Touching Build Plate         | 19-23 |
| Slicer Engine                         | 19-24 |
| G-code                                | 19-24 |
| Infill                                | 19-24 |
| Infill Pattern/Shape                  | 19-24 |
| Shells/Parameters                     | 19-24 |
| Lay Height                            | 19-25 |
| Remove the Model from the Build Plate | 19-26 |
| Know the Printer's Limitation         | 19-26 |
| Tolerance for Interlocking Parts      | 19-26 |
| General Printing Tips                 | 19-27 |
| Reduce Infill                         | 19-27 |
| Control Build Area Temperature        | 19-27 |
| Add Pads                              | 19-28 |
| Unique Shape or a Large Part          | 19-28 |
| Safe Zone Rule                        | 19-28 |
| Wall Thickness                        | 19-28 |
| Extruder Temperature                  | 19-29 |
| First Layer Not Sticking              | 19-29 |
| Level Build Platform                  | 19-30 |
| Minimize Internal Support             | 19-30 |
| Water-tight Mesh                      | 19-30 |
| Clearance                             | 19-30 |
| Summary                               | 19-32 |
|                                       |       |

#### Appendix

| A-2  |
|------|
| A-3  |
| A-5  |
| A-6  |
| A-20 |
|      |

#### Index

Redeem the code on the inside cover of the book. View the provided videos and models to enhance the user experience. The book provides access to over 250 models, their solutions and additional support materials.

| Videos                              |
|-------------------------------------|
| Name                                |
| SolidWorks_Basics_Videos 1 of 3.zip |
| SolidWorks_Basics_Videos 2 of 3.zip |
| SolidWorks_Basics_Videos 3 of 3.zip |

I-1

## **Command Syntax**

The following command syntax is used throughout the text. Commands that require you to perform an action are displayed in **Bold** text.